## Pour intégrer une bibliothèque de logiciel externe (ex MDA) dans la Bibliothèque d'Optim'BTP

- 1. Dans l'onglet « Vente-Devis » vous cliquez sur Bib Étude « Articles » puis refaite la même opération pour la Bib « Ouvrage »
- 2. Dans la fenêtre « Gestion des articles » ou « Gestion des ouvrages », cliquez dans « Import », « Bibliothèque externe », « Importation de la bibliothèque « Étude » ... »

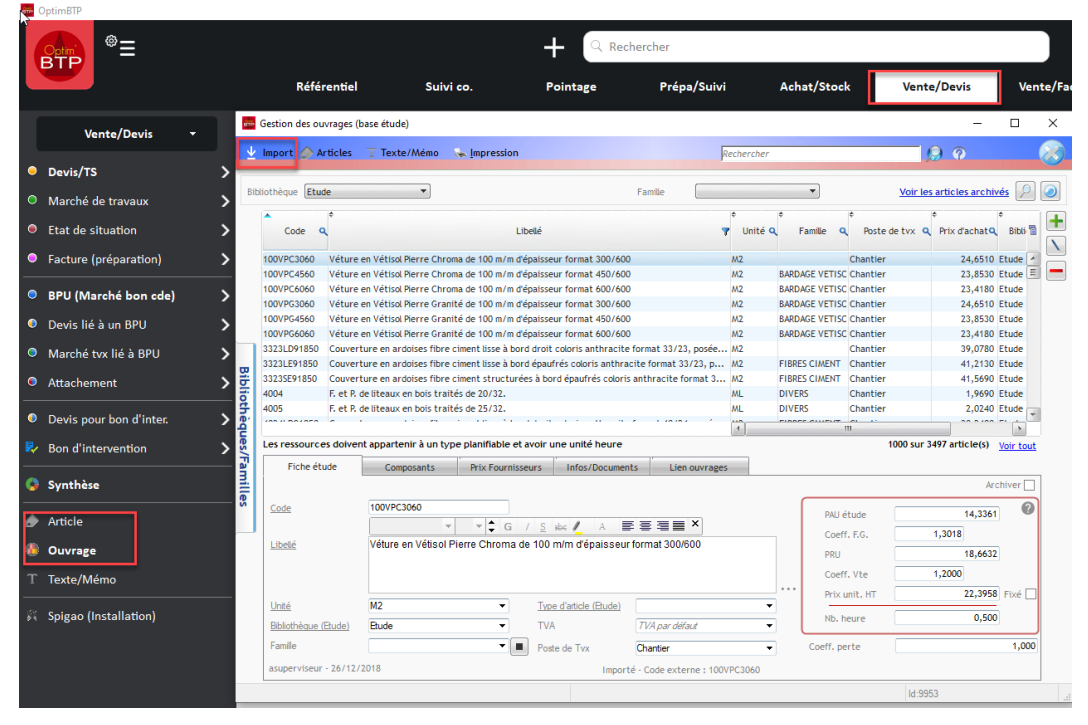

3. Filtrer tout ou partie de lignes à importer et valider. Les familles seront reprises.

| Recherche élément(s) |      |                                              |                                                        |                                         |                         | -               |          |
|----------------------|------|----------------------------------------------|--------------------------------------------------------|-----------------------------------------|-------------------------|-----------------|----------|
| Sélectionner tout    | 6    | BATIGEST                                     | n Bib MDA                                              |                                         |                         |                 |          |
|                      |      |                                              | Becherche                                              |                                         |                         |                 |          |
|                      |      |                                              |                                                        |                                         |                         |                 |          |
|                      | Ouvi | rages 💌 Bi                                   | blotheque View View View View View View View Vie       |                                         | Famile                  |                 | · · ·    |
|                      | ¢    | Q <sup>‡</sup> Code (                        | ג <sup>¢</sup> Libellé                                 | 🔍 🗘 Unité 🔍                             | Type d'article          | ्र Qte q        | PAU      |
|                      |      | 00-OFB.AUTVO.                                | . Demande d'autorisation de travaux                    | Ens (                                   | Duvrage                 |                 | 0,0      |
|                      | +    | 00-OFB.INSTAL.                               | INSTALLATION DE CHANTIER COMPLETE                      | Ens (                                   | Duvrage                 |                 | 37 997,0 |
|                      |      | 00-OFB.INSTAL                                | . Installation et repliement de chantier :             | Ens (                                   | Duvrage                 |                 | 35 912,0 |
|                      |      | 00-OFB.TAXEV                                 | Taxes de voiries - utilisation du domaine public       | (                                       | Duvrage                 |                 | 0,0      |
|                      | +    | 01-OFB.ESSAIP                                | Essai à la plaque                                      | Ft (                                    | Duvrage                 |                 | 650,0    |
|                      | +    | 01-OFB.EVACR                                 | Evacuation remblais                                    | M3 (                                    | Duvrage                 |                 | 8,9      |
|                      | +    | 01-OFB.FOUIL                                 | Fouilles + évacuation                                  | M3 (                                    | Duvrage                 |                 | 23,7     |
|                      |      | 01-OFB.FOUIL                                 | Fouilles                                               | M3 (                                    | Duvrage                 |                 | 14,7     |
|                      | +    | 01-OFB.REMBL                                 | Remblaiement avec matériaux provenant des terrass      | M3 (                                    | Duvrage                 |                 | 11,3     |
|                      | •    | 01-OFB.TERPL                                 | terrassement pleine masse                              | M3 (                                    | Duvrage                 |                 | 4,5      |
|                      | •    | 02-OFB.BETFO                                 | Béton C25/30 pour semelles fondations armées           | M3 (                                    | Duvrage                 |                 | 111,8    |
|                      |      | 02-OFB.BETON                                 | . Béton C25/30 XF1 pour RADIER                         | M3 (                                    | Duvrage                 |                 | 111,0    |
|                      | •    | 02-OFB.BPM <sup>2</sup>                      | Béton de propreté - au m²                              | M2 (                                    | Duvrage                 |                 | 8,8      |
|                      |      | 02-OFB.BPM <sup>3</sup>                      | Béton de propreté - au m <sup>3</sup>                  | W3 (                                    | Duvrage                 |                 | 107,8    |
|                      | •    | 02-OFB.COFPE                                 | . Coffrage perdu de semelles de fondations avec Fonda. | M <sup>2</sup>                          | Duvrage                 |                 | 11,1     |
| Ouvrage              | •    | 02-OFB.COFRI                                 | Coffrage de rives RADIER - ht 25cm - ml                | ML C                                    | Ouvrage                 |                 | 12,8     |
|                      | •    | 02-OFB.COFSE                                 | Coffrage semelles de fondations                        | es de fondations M <sup>2</sup> Ouvrage | 14,5                    |                 |          |
|                      | •    | 02-OFB.COUC                                  | Couche de forme en matériau TV                         | M3 (                                    | Duvrage                 |                 | 22,0     |
|                      | •    | 02-OFB.GEOTE                                 | . Géotextile sous couche de forme                      | M2 0                                    | Ouvrage                 |                 | 1,4      |
|                      |      | 02-OEB POMPA                                 | nomnage béton                                          | M3 (                                    | Juvrage                 |                 | 0.0      |
|                      | ÷.   | 02-OFB.GEOTE<br>02-OFB.GEOTE<br>02-OFR.POMPA | . Géotextile sous couche de forme                      | M <sup>2</sup> (                        | Duvrage<br>Duvrage<br>2 | 274 enregistren | nent(s)  |

Suivant la taille de votre bibliothèque, l'import peut être long...